## Descarga e instalación de LibreOffice

Una consulta habitual del profesorado y alumnado es cómo conseguir que una presentación *PowerPoint* o un documento de texto *Word* se vea en las pantallas de los ordenadores del instituto tal y como la hicimos en casa. En los institutos, desde el año 2003, disponemos de Guadalinex que instala el paquete ofimático **LibreOffice**. LibreOffice contiene un conjunto de soluciones muy similares a las que proporciona MicroSoft Office, que permiten ver nuestro trabajo en el instituto, pero a veces, notamos que las cosas no quedan igual... **La solución que os propongo es que descarguéis e instaléis LibreOffice para Windows**. Instalar LibreOffice es sencillo y gratuito. Además, no tienes por qué dejar de usar MS Office, aunque yo la verdad, no lo veo necesario... LibreOffice colmará las necesidades de la mayoría de los usuarios.

| aplicación de LibreOffice | función                     | equivalente en Microsoft Office |
|---------------------------|-----------------------------|---------------------------------|
| Writer                    | escribir documentos         | Word                            |
| Calc                      | hoja de cálculo             | Excel                           |
| Impress                   | herramienta de presentación | PowerPoint                      |
| Draw                      | aplicación gráfica          | "Formas" en Word // Visio       |
| Math                      | herramienta de fórmulas     | "Fórmulas" en Word              |
| Base                      | base de datos               | Access                          |

**1.- Descargar LibreOffice**. Como dije anteriormente, LibreOffice es gratuito, basta con entrar en <u>https://es.libreoffice.org/</u> y descargarlo en nuestro equipo. Para mayor comodidad te dejo aquí los enlaces para Windows (si tienes un Mac visita la web anterior):

Si quieres tener la máxima compatibilidad con los equipos del instituto, descarga la versión 6.2.8.2: <a href="https://download.documentfoundation.org/libreoffice/stable/6.2.8/win/x86\_64/LibreOffice\_6.2.8\_Win\_x64.msi">https://download.documentfoundation.org/libreoffice/stable/6.2.8/win/x86\_64/LibreOffice\_6.2.8\_Win\_x64.msi</a>
Si te gusta tener lo último... descarga la versión 6.3:

https://ftp.cixug.es/tdf/libreoffice/stable/6.3.4/win/x86\_64/LibreOffice\_6.3.4\_Win\_x64.msi

## 2.- Instalar LibreOffice.

 Una vez que haya finalizado la descarga, ve a la carpeta donde tienes el archivo y haz doble clic sobre él. Pulsa en "Siguiente"

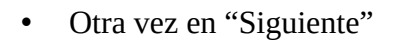

| 📙 LibreOffice - Asistente de | instalación 🛛 🕅                                                                                                    |
|------------------------------|----------------------------------------------------------------------------------------------------|
|                              | Le damos la bienvenida al asistente de<br>instalación de LibreOffice                                                       |
| 5                            | El asistente de instalación le ayudará a modificar, reparar o<br>desinstalar LibreOffice. Para continuar, pulse Siguiente. |
|                              |                                                                                                    |
|                              | < Anterior Siguiente > Cancelar                                                                                            |

| Instalación personalizada<br>Seleccione los componentes del programa que se instalarán. | 5                                                                                                    |
|-----------------------------------------------------------------------------------------|----------------------------------------------------------------------------------------------------|
| ulse en un icono de la lista siguiente para cambiar cómo se ins                         | stala una función.                                                                                                    |
|                                                                                         | Descripción de la función:                                                                                                    |
| ⊕ Componentes opolonales<br>⊕                                                           | Componentes comunes y<br>programas adicionales usados<br>por todos los programas de<br>LibreOffice.                                                          |
| < [ ] >                                                                                 | Esta función requiere 0KB de<br>espacio en el disco duro. Tiene 0<br>de 10 subfunciones<br>seleccionadas. Las subfunciones<br>requieren 0KB de espacio en el |
|                                                                                         | disco duro.                                                                                                    |

• Si vas a seguir usando MocoSoft Office, deja la siguiente ventana como te indico:

| Tipo de a                        | rchivo                                                                                                    |   |
|----------------------------------|----------------------------------------------------------------------------------------------------|---|
| Establec<br>archivo              | er LibreOffice como la aplicación predeterminada para los tipos de<br>de Microsoft Office.                                                                                                    | 2 |
| Se pued<br>los tipos<br>archivos | establecer que LibreOffice sea la aplicación predeterminada para abrir<br>de archivo de Microsoft Office. De esta forma, si pulsa dos veces en uno de estos<br>, lo abrirá LibreOffice en lugar del programa que lo hace actualmente. | 5 |
|                                  | Documentos de Microsoft Word                                                                                                    |   |
|                                  | Hojas de cálculo de Microsoft <u>E</u> xcel                                                                                                    |   |
|                                  | Presentaciones de Microsoft PowerPoint                                                                                                    |   |
| V                                | Documentos de Microsoft <u>Vi</u> sio                                                                                                    |   |
| Si solo e<br>tanto no            | tá probando LibreOffice, seguramente no quiere que esto suceda, por lo<br>marque las casillas.                                                                                                    |   |
|                                  |                                                                                                    | - |

• En la siguiente ventana yo marcaría la primera opción; la segunda no es necesaria. Luego pulsa en "Instalar".

| Listo para modificar el programa                                    |                           |                    |              |
|---------------------------------------------------------------------|---------------------------|--------------------|--------------|
| El asistente está listo para comenzar                               | la instalación.           |                    | 5            |
| Pulse Instalar para comenzar el proce                               | eso de instalación.       |                    |              |
| Si quiere comprobar o modificar las op<br>para salir del asistente. | ociones de instalación, p | oulse Anterior. Pu | lse Cancelar |
| Crear un enlace de inicio en el esc                                 | ritorio                   |                    |              |
| Cargar LibreOffice al arrancar el s                                 | istema                    |                    |              |
|                                                                     |                           |                    |              |
|                                                                     |                           |                    |              |
|                                                                     |                           |                    |              |
|                                                                     |                           |                    |              |
|                                                                     |                           |                    |              |

• El proceso de instalación es bastante rápido...

| Los com | ón de LibreOffice<br>ponentes del programa seleccionados se están instalando.                 |
|---------|-----------------------------------------------------------------------------------------------|
| 15      | Espere mientras el asistente instala LibreOffice. Este proceso puede<br>durar varios minutos. |
|         | Estado:                                                                                       |
|         | Copiando archivos nuevos                                                                      |
|         |                                                                                               |
|         |                                                                                               |
|         |                                                                                               |
|         |                                                                                               |
|         |                                                                                               |
|         |                                                                                               |
|         |                                                                                               |
|         |                                                                                               |

• Para terminar, pulsa en "Finalizar" y ¡listo!

| LibreOffice - Asistente de | instalación                                                                                                    | E S  |
|----------------------------|----------------------------------------------------------------------------------------------------|------|
|                            | Se completó el asistente de instalación                                                                          |      |
| 5                          | El asistente de instalación ha instalado LibreOffice<br>correctamente. Pulse Finalizar para salir del asistente. |      |
|                            | < <u>A</u> nterior <b>Finalizar</b> Cano                                                                         | elar |

## 3.- Manuales de LibreOffice.

En la *red* podrás encontrar muchísimos tutoriales, videotutoriales y foros de ayuda. Como muestra esta página donde puedes descargar varios manuales:

https://www.juntadeandalucia.es/servicioandaluzdesalud/hrs3/index.php?id=profesionales\_informatica

## 4.- Un truco para despedirme.

Muchas veces el problema de que no veamos lo mismo en el ordenador de casa que en otro equipo, es la *fuente* o tipo de letra. Solucionarlo es muy sencillo:

Abre el documento (de texto, presentación...) y selecciona Archivo > Propiedades:

| Y en la | a pestaña " | Тіро   | de   | letra"  | marca     | "Incrustar | los | tipos | de | letra | en |
|---------|-------------|--------|------|---------|-----------|------------|-----|-------|----|-------|----|
| el do   | cumento".   | ;Pulsa | a en | aceptar | r y ya es | tá!        |     |       |    |       |    |

| Ргоріє                             | edades de «Manual_Ins | stalación_LibreOffice | »                   | 8 |
|------------------------------------|-----------------------|-----------------------|---------------------|---|
| General                            | Descripción           | Propied               | ades personalizadas |   |
| Propiedades de CMIS                | Seguridad             | Tipo de letra         | Estadísticas        |   |
| Incrustación de tipos de letra     |                       |                       |                     |   |
| Incrustar los tipos de letra en el | documento             |                       |                     |   |
|                                    |                       |                       |                     |   |
|                                    |                       |                       |                     |   |
|                                    |                       |                       |                     |   |
|                                    |                       |                       |                     |   |
|                                    |                       |                       |                     |   |
|                                    |                       |                       |                     |   |
|                                    |                       |                       |                     |   |
|                                    |                       |                       |                     |   |
|                                    |                       |                       |                     |   |
|                                    |                       |                       |                     |   |
|                                    |                       |                       |                     |   |
|                                    |                       |                       |                     |   |
|                                    |                       |                       |                     |   |
|                                    |                       |                       |                     |   |
|                                    |                       |                       |                     |   |

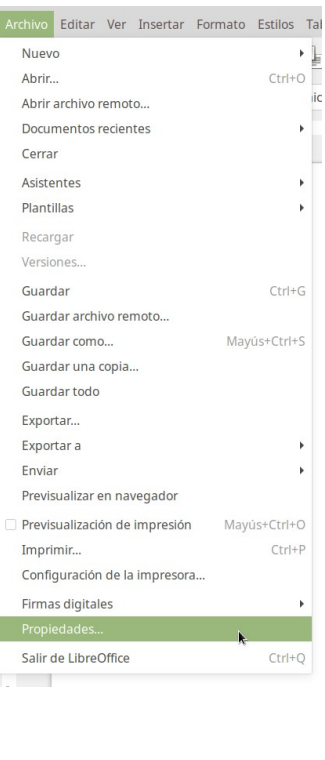